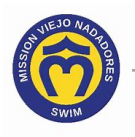

## How Do I Suspend My Membership

- Access your account. If you need help, click this link to access the instructions in How Do I Access My Team Unify Account: <a href="https://www.teamunify.com/team/scmvn/page/team-unify-fags">https://www.teamunify.com/team/scmvn/page/team-unify-fags</a>.
- 2. Click **View team website** at the bottom of the navigation bar on the left side.

| ≡ @                    | Account Info                            |                     |                               |                                         |  |  |
|------------------------|-----------------------------------------|---------------------|-------------------------------|-----------------------------------------|--|--|
| Hello,  Parent Name >  | Parent Name<br>Email: parent_name@gmail | com                 |                               |                                         |  |  |
| ाम्पत USAS Safe Sport  | PHOTO Not an admin (Active)             |                     |                               |                                         |  |  |
| Product Updates        | ACCOUNT MEMBERS BILLING                 | SUMMARY FUNDRAISING | ISTORICAL BILLING INFORMATION | PAYMENT SETUP                           |  |  |
| 🕴 Social Feed          |                                         |                     |                               |                                         |  |  |
| • My Account >         | Account Information                     |                     |                               | Email Login Instructions Reset Password |  |  |
| 🚓 Org Tools 🔹 🔸        | SE First Name: *                        |                     | SE Last Name: *               |                                         |  |  |
| 🖬 Classes >            | Account Login Email: *                  | Ve                  | rified SE Account Connected:  | SE Account Connected:                   |  |  |
| Practice Management    |                                         |                     | Connected ⑦ Manage at sp      | ortsengine.com                          |  |  |
| Events & Competition > | Account Contact Information             |                     |                               |                                         |  |  |
| Videos                 | Displav First Name: *                   |                     | Display Last Name: *          |                                         |  |  |
| ⑦ Help & Training >    | Albumada Errail de                      |                     |                               |                                         |  |  |
|                        | Alternate Email 1:                      |                     |                               |                                         |  |  |
|                        | Alternate Email 2:                      |                     | Alternate Email 3:            | Alternate Email 3:                      |  |  |
|                        |                                         |                     |                               |                                         |  |  |
|                        | Mobile/SMS:                             | Carrier:            | Mobile/SMS:                   | Carrier:                                |  |  |
|                        | Address: *                              | Address 2:          | City: * State:                | * Zip: *                                |  |  |
| View team website      |                                         |                     |                               |                                         |  |  |

3. Click on the drop-down arrow to the right of Member Info.

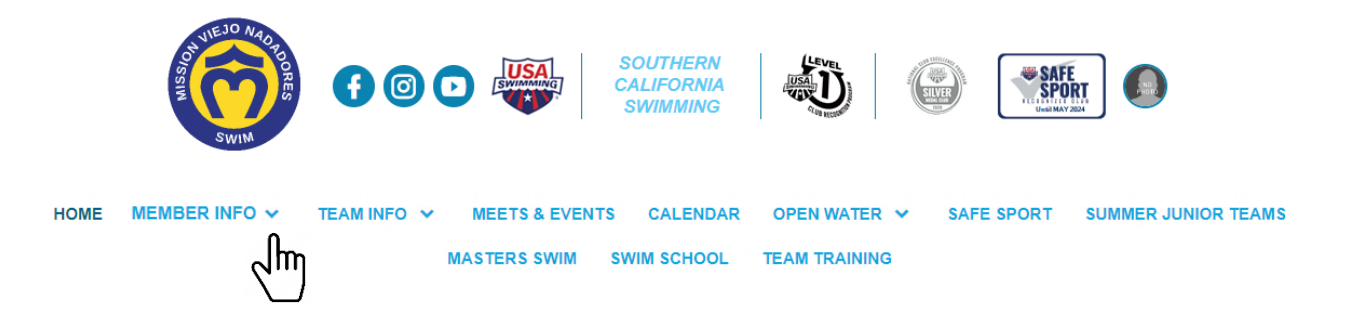

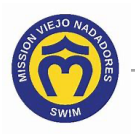

4. Select Membership Change Form.

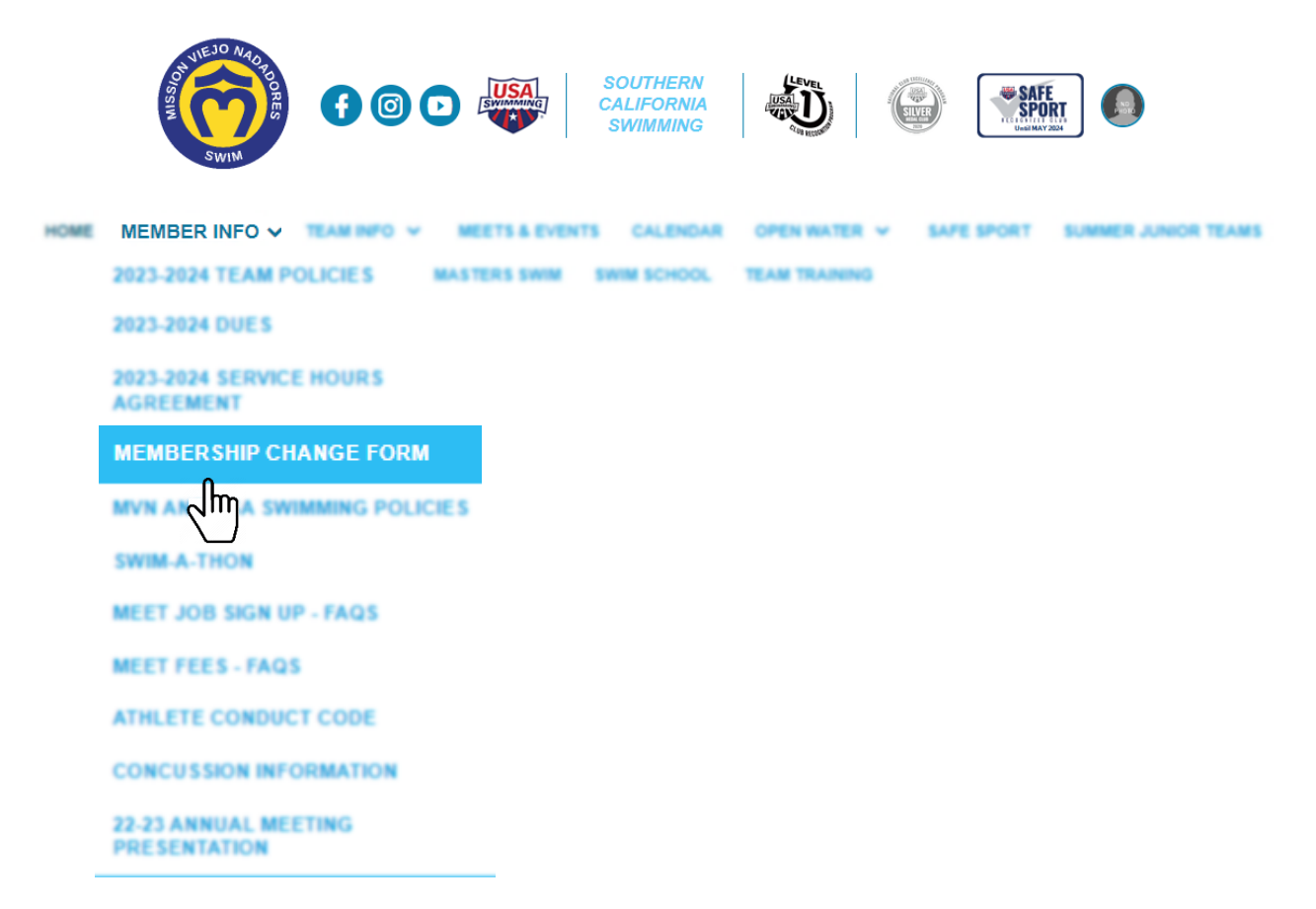

5. Read the instructions on the Team Unify website, then click on Membership Change Form to download the form.

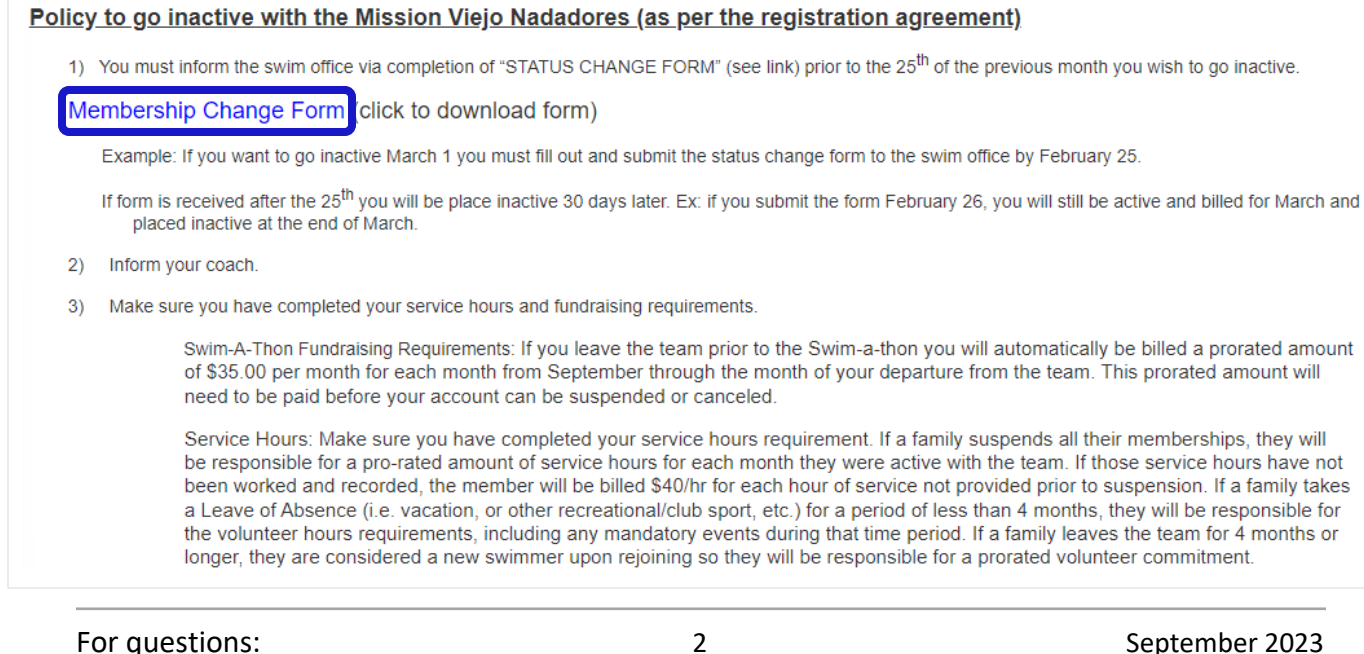

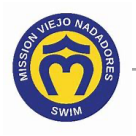

6. Print the **Membership Change Form**, complete the form, then sign and date the bottom of the form.

|                                 |                                                                                                    | SWIM                                                                                                    |                                                                                                    |  |
|---------------------------------|----------------------------------------------------------------------------------------------------|----------------------------------------------------------------------------------------------------|----------------------------------------------------------------------------------------------------|--|
|                                 | MISSION VIEJO NJ<br>You must inform the Swim Office via<br>you wish to go inactive. N<br>Once form is complete                                                                                                    | ADADORES MEMBERSHIP<br>completion of this form prior<br>o refunds will be granted. Du<br>e, please email to swimoffice                                                                                                    | CHANGE FORM<br>to the 25 <sup>th</sup> of the previous month<br>es will not be pro-rated.<br>@mvnadadores.org.                      |  |
| Name                            | of Swimmer Leave Request Applies                                                                                                    | to:                                                                                                    | Creek                                                                                                    |  |
|                                 | Name                                                                                                    | Current Group                                                                                                    | Coach                                                                                                    |  |
| 1.                              |                                                                                                    |                                                                                                    |                                                                                                    |  |
| 2.                              |                                                                                                    |                                                                                                    |                                                                                                    |  |
| 3.                              |                                                                                                    |                                                                                                    |                                                                                                    |  |
| E MEDIC                         | Has swimmer seen a doctor? [ ] Yes [ ] No<br>Anticipated date of return:<br>Medical Note attached? [ ] Yes [ ] No (please provide ASAP to finalize leave)<br>Use this section when the swimmer is in need of a short-term break from MVN; typically due to involvement<br>in an outside activity (eg: High School Swimming or Water Polo). Temporary leave suspends dues for up to<br>four months and there is no accrual of service hours during this time. Prior to suspension, accounts will be<br>billed for any outstanding balances, pro-rated service hours unworked @ \$20,1/r and pro-rated fundraising<br>requirement (\$25,1/month) from September through the month of departure. There is a \$100 reactivation fee<br>when returning to the team. Other fees may be credited upon return.<br>Reason for Leave: |                                                                                                    |                                                                                                    |  |
| EMPORARY LEAVI                  | four months and there is no accrual of<br>billed for any outstanding balances, pr<br>requirement (\$25/month) from Septe<br>when returning to the team. Other fer<br>Reason for Leave:                                                                                                    | f service hours during this time<br>to-rated service hours unwork<br>mber through the month of de<br>es may be credited upon return                                                                                                    | Prior to suspension, accounts will be<br>ed @ \$20/hr and pro-rated fundraising<br>parture. There is a \$100 reactivation fee<br>b. |  |
| TEMPORARY LEAVI                 | four months and there is no accrual of<br>billed for any outstanding balances, pr<br>requirement (\$25/month) from Septe<br>when returning to the team. Other fee<br>Reason for Leave:                                                                                                    | f service hours during this time<br>to rated service hours unwork<br>mber through the month of de<br>es may be credited upon return                                                                                                    | Prior to suspension, accounts will be<br>ed @ \$20/hr and pro-rated fundraising<br>parture. There is a \$100 reactivation fee<br>⊾  |  |
| PERMANENT LEAVE TEMPORARY LEAVI | four months and there is no accrual of<br>billed for any outstanding balances, pr<br>requirement (\$25/month) from Septe<br>when returning to the team. Other fer<br>Reason for Leave:                                                                                                    | f service hours during this time<br>to rated service hours unwork<br>mber through the month of de<br>es may be credited upon return<br>to the terminate their membershi<br>lowing notice. Prior to suspen<br>te hours unworked @ 520/hr a<br>the month of departure.<br>he Coach and/or Division Direc<br>m team? [] No [] Yes, spec | Prior to suspension, accounts will be<br>ed @ \$20/hr and pro-rated fundraising<br>parture. There is a \$100 reactivation fee       |  |

7. Email the completed form to <a href="mailto:swimoffice@mvnadores.com">swimoffice@mvnadores.com</a>.

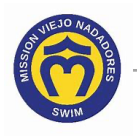

8. Click this link to continue with other Team Unify instructions:

https://www.teamunify.com/team/scmvn/page/team-unify-fags.

- How to Add Emails to My Account
- How to Change My Athlete's Apparel Sizes
- How to Enter or Update My Credit Card
- Where Can I See My Billing History
- How Many Service Hours Have I Done or Owe
- How Can I Access the Team Directory
- How Do I Sign Up for a Meet
- How Do I Sign Up for a Volunteer Job